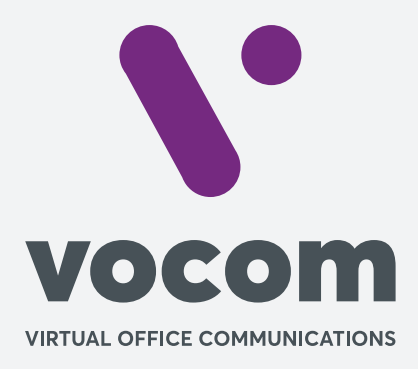

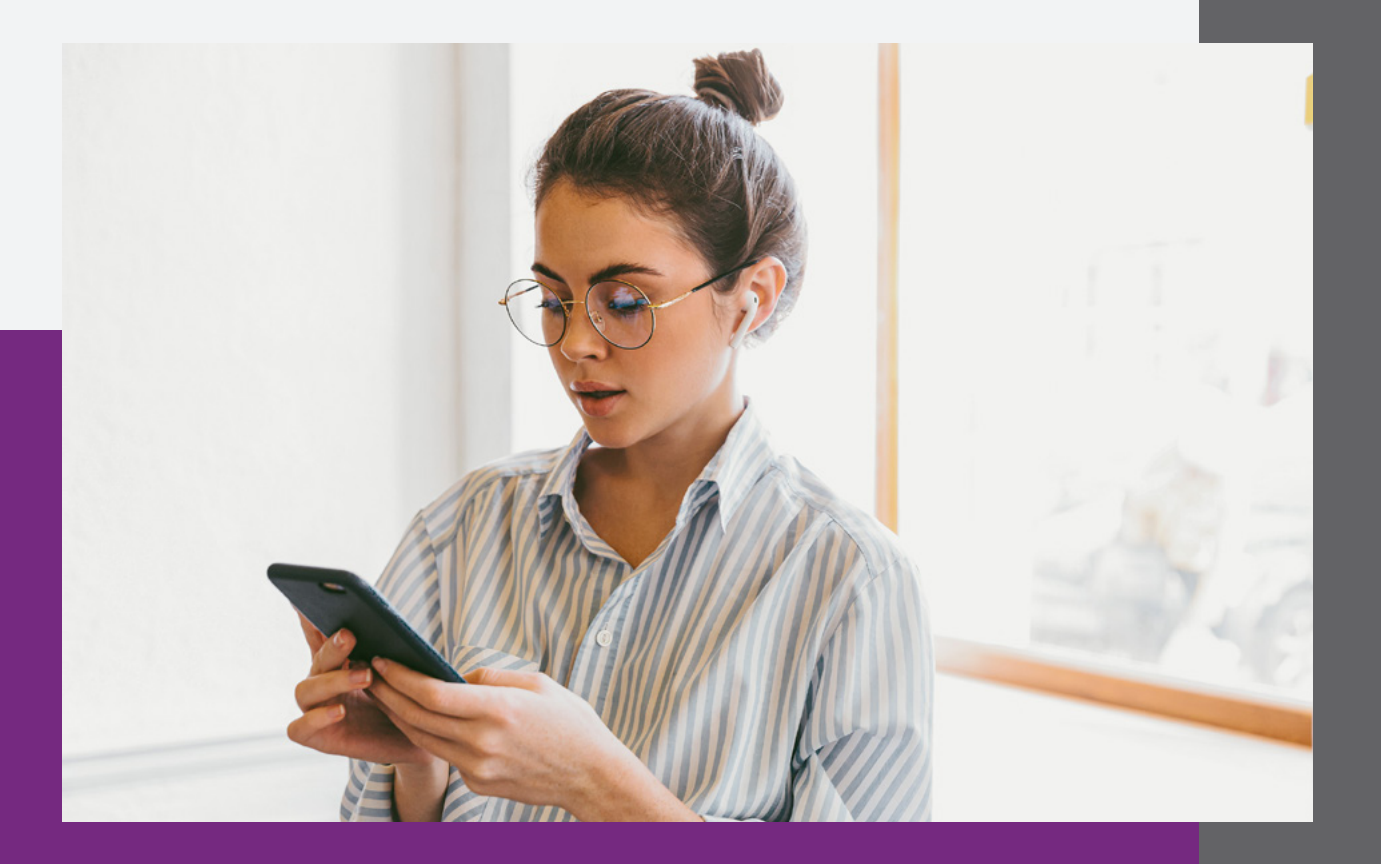

**\**•

#### Passo 1

Faça download do app "Zoiper IAX SIP VOIP Softphone" no Android:

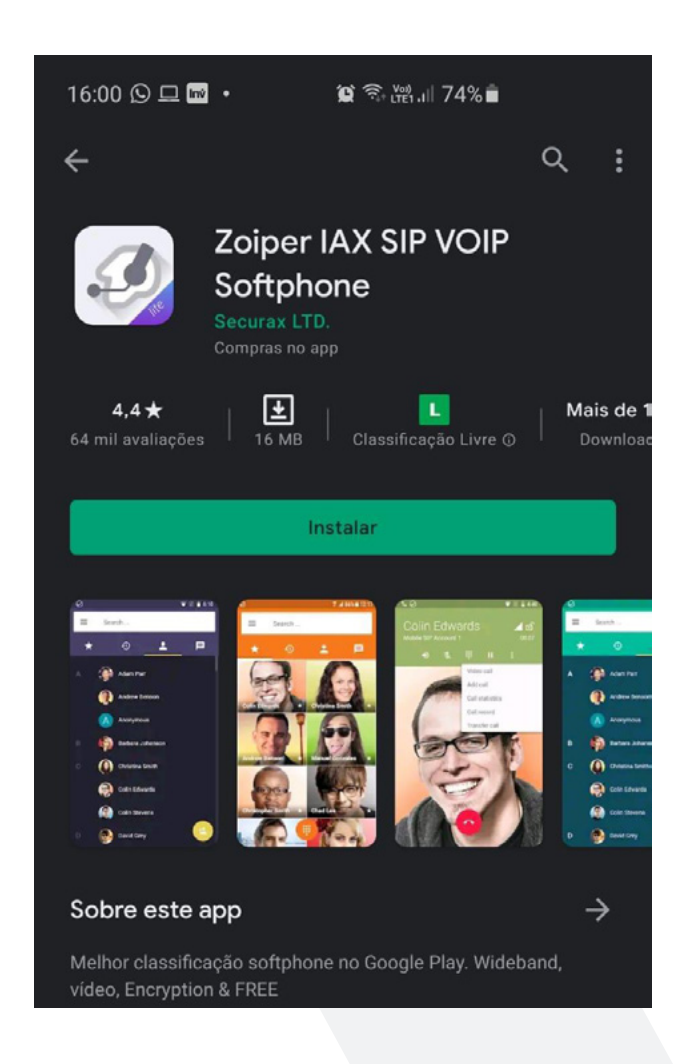

#### Passo 2

Aceite os termos em "Agree & Continue".

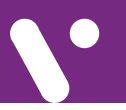

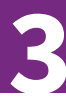

#### Passo 3

Preencha o Username@seusubdomínio e a Senha do ramal:

O usuário será o número do ramal, seguido de @ e seu subdomínio. Exemplo: 1090@pabx.vocom.br

A senha pode ser encontrada dentro das configurações da aba Contas > Ramal > Edite.

Mas, caso necessário, acione a equipe do suporte que os dados serão encaminhados.

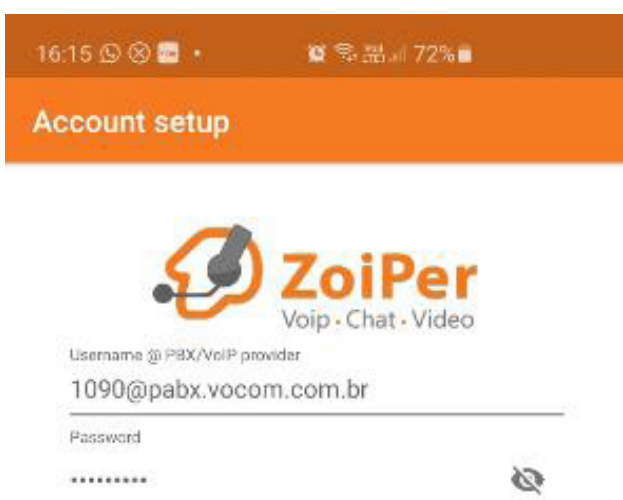

Create an account

Providers list

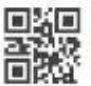

Login with a QR code

#### Passo 4

Conceda as permissões solicitadas pelo APP e libere o "Não perturbar":

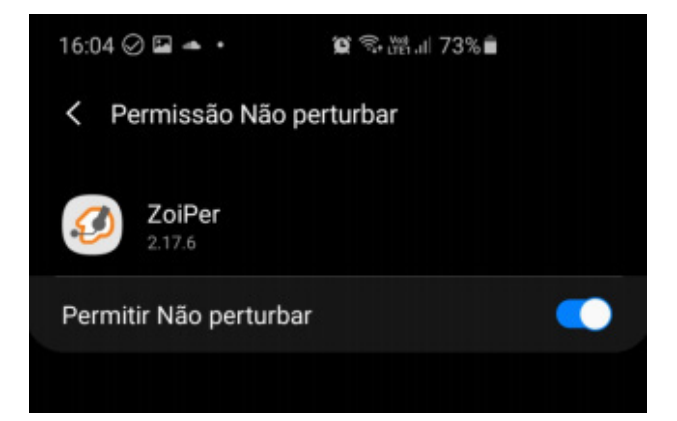

#### Passo 5

Pode clicar em "Next", caso o seu subdomínio esteja correto:

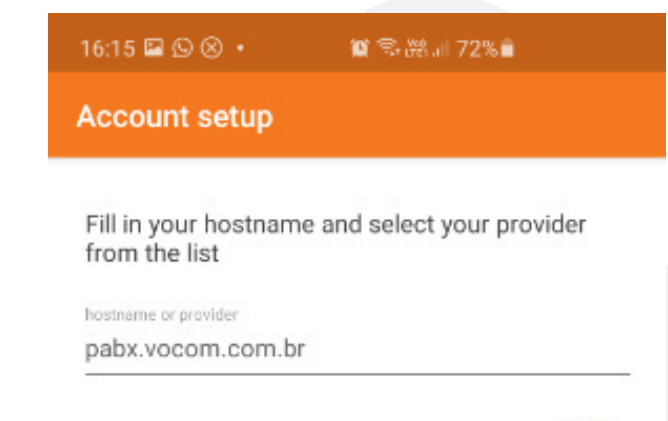

Next

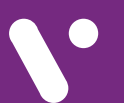

## **Configuração Zoiper**

| E em "Skip", na<br>próxima tela: | 16:15 🖬 🕒 🛞 🔹 📁 🛱 🗐 第2% 💼                                                |
|----------------------------------|--------------------------------------------------------------------------|
|                                  | Account setup                                                            |
|                                  | My provider/PBX requires an authentication username or<br>outbound proxy |
|                                  | Authentication username                                                  |
|                                  |                                                                          |

### Passo 5.2

Finalize a configuração, quando SIP TCP ou UDP(\*) apresentar "Found" em "Finish":

(\*) Caso apresente "Not found" em abas, será necessário contatar seu técnico para liberar a porta 5060, em seu roteador, para uso em TCP e UDP.

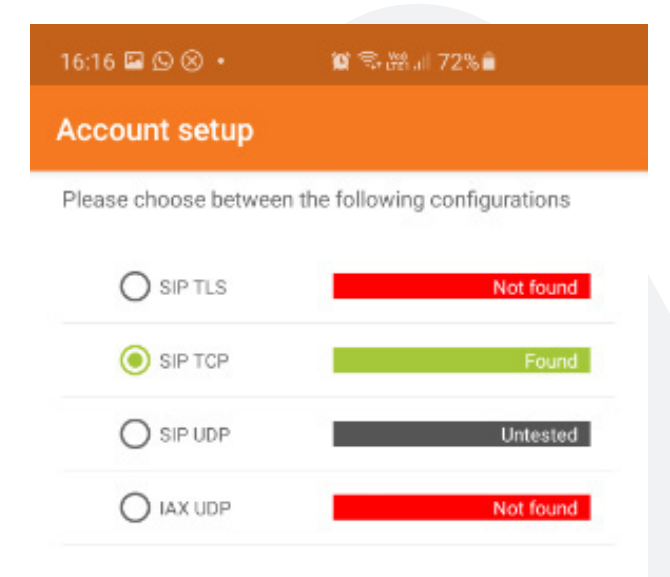

Finish

#### Passo 6

Agora sua conta está configurada e você pode pode utilizá-la. Basta deixar o app em segundo plano para receber suas ligações:

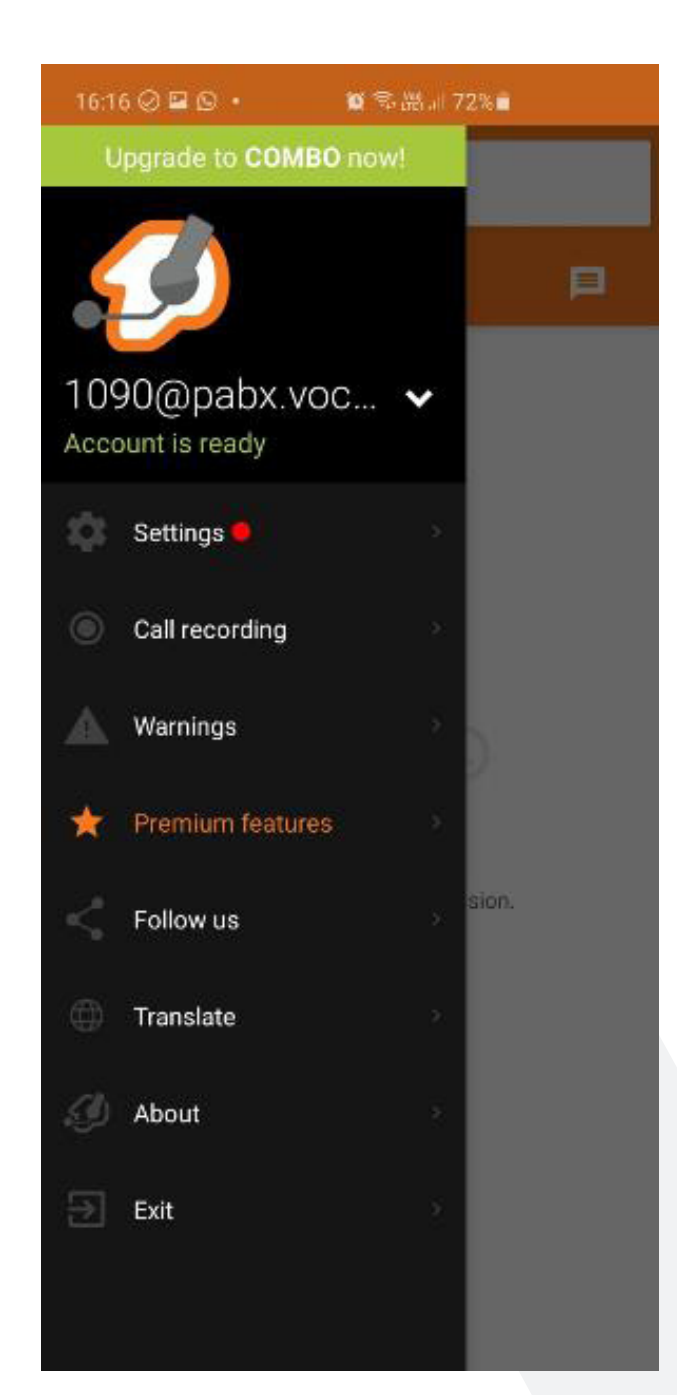

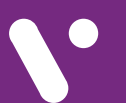

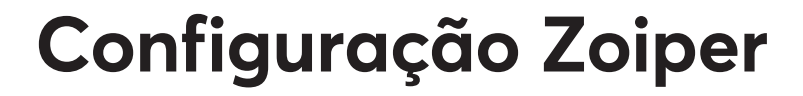

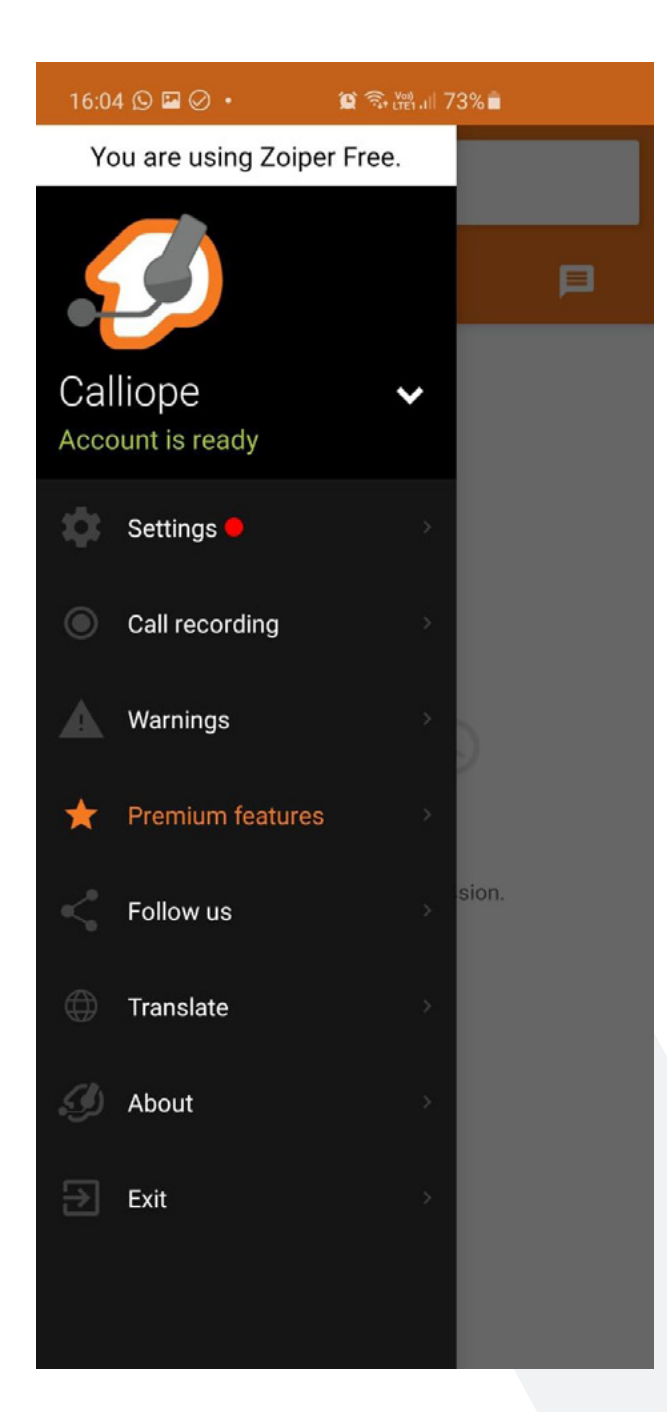

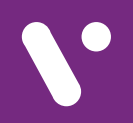

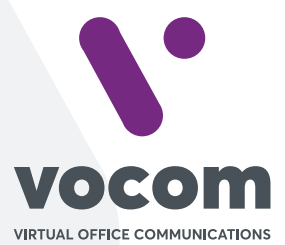

Av. das Nações Unidas 18801 cj 18-24 Santo Amaro, São Paulo/SP www.vocom.com.br